## iPhone でホーム画面にアイコンを追加する方法

- ① サイトにアクセスして、画面下部 の 📋 ボタンをタップします。 【 カメラ utl 중 11:05 @ ┦ 99% 🔳 🔒 tatebayashi-kouiki.busyohou.jp 🛛 🖒 館林市外四町広域公共路線バス 免責事項 近くのバス停 バス停を探す R 路線を探す お気に入り [ ſĵ ] Г

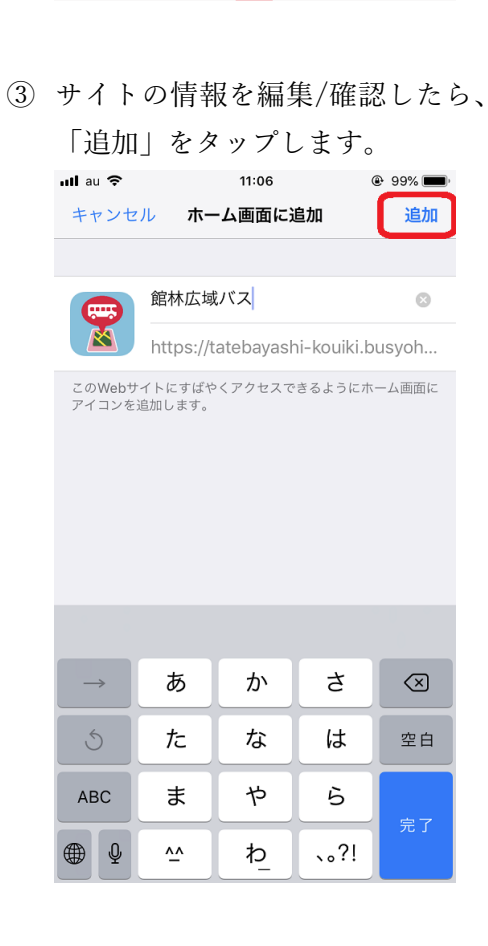

② 「ホーム画面に追加」をタップし ます。

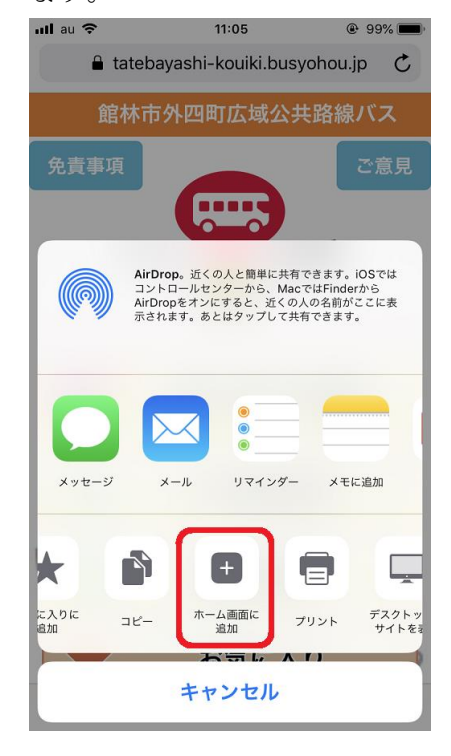

④ 『バス予報』サイトのアイコンがホ ーム画面に追加されました。

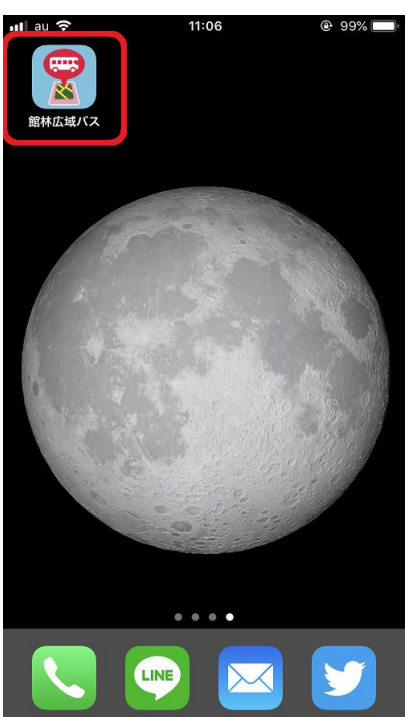